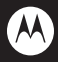

## MT887

## 摩托罗拉用户手册

设备型号: MT887

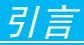

## 欢迎您成为摩托罗拉大家庭的一员

恭喜您成为摩托罗拉移动电话的用户!

我们非常高兴您选择了本款MT887触摸屏移动电 话,该手机使您瞬间拥有快速便捷的上网体验;简 洁流畅的外形,超大屏幕的广阔视野,酷炫的操作 界面,会让您享受全新的用户体验!

MT887更类似一台电脑,许多功能都会产生数据 流量费用,如:MT887的软件更新、使用无线网络 定位、天气预报、电子邮件、您安装的聊天软件、免 费软件中的在线广告等。因此,建议您使用MT887 互联网手机时申请运营商的数据流量套餐,如果 您只申请了按时长计费的数据套餐,在不使用数据 业务时,请关闭数据服务或仅用WLAN,以免产生 不必要的流量费用。

本手册系统地介绍了该款手机的多种功能,使用技巧和注意事项,请在使用手机前仔细阅读本手册。

注: •部分应用程序和功能可能仅在部分国家/地 区可用。

•本产品经过杜比实验室的许可而制造。杜比和双D符号是杜比实验室的注册商标。

#### 摩托罗拉全质量服务网页:

http://www.motorola.com.cn/service 服务电话:

400-810-5050, (021) 38784655

服务时间:

周一至周日,早9:00-晚20:00

热线传真: (010) 65668800

若您有意订购摩托罗拉原装配件或手机,

请访问www.motostore.com.cn,

或致电销售热线4006-123456。

本款手机某些功能的使用取决于您的网络服务供应 商的网络设置及性能。另外,由于网络服务供应商 的不同,手机的某些功能可能无法使用,并且/或者 是网络服务供应商限制此项功能的使用。关于手机 的功能及功能的可用性,请向您的网络服务供应商 咨询。

摩托罗拉将保留对本手册更正或更改其中信息及说 明的权力, 恕不另行通知且不承担任何责任。

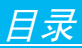

| 引言      | 1  |
|---------|----|
| 目录      | 3  |
| 手机基本设置  | 6  |
| 声音设置    | 6  |
| 显示设置    | 8  |
| 恢复出厂设置  | 11 |
| 锁定屏幕    |    |
| 屏幕设置    | 14 |
| 重力感应    | 18 |
| 通话指南    | 20 |
| 拨打电话    |    |
| 拒绝或接听电话 |    |
| 免提功能    |    |
| 保持通话    |    |
| 通话中使用静音 |    |
| 电话会议    |    |
| 通话记录    |    |
| 来电转接    |    |
| 来电等待    |    |
| 拨打紧急申话  |    |

## 目 录

| 联系人                                                                                                    | 27 |
|----------------------------------------------------------------------------------------------------|----|
| 查看联系人                                                                                                    |    |
| 创建联系人                                                                                                    |    |
| 编辑联系人                                                                                                    |    |
| 删除联系人                                                                                                    |    |
| 备份/恢复/导入联系人                                                                                                    |    |
| 复制联系人                                                                                                    |    |
| 公司(10) 公司(10) (10) 公司(10) (10) 公司(10) (10) (10) (10) (10) (10) (10) (10) | 30 |
| 创建群组                                                                                                    | 30 |
| 信自功能                                                                                                    | 32 |
| 们建筑 <u>作</u>                                                                                                    | 32 |
| 同年信白                                                                                                    | 20 |
| 回复问志                                                                                                    |    |
|                                                                                                    |    |
| 官埕信息                                                                                                    |    |
| 设置信息提示音                                                                                                    |    |
| 电子邮件                                                                                                    | 35 |
| 设置电子邮件                                                                                                    | 35 |
| 发送邮件                                                                                                    |    |
| 接收邮件                                                                                                    |    |
| 多媒体                                                                                                    | 38 |
| 关于音乐                                                                                                    |    |
| 获取音乐                                                                                                    | 41 |

目录

| 使用照相机       |    |
|-------------|----|
| 使用摄像机       |    |
| 收音机         |    |
| 录音机         |    |
| 浏览器         | 50 |
| 连接设备        |    |
| 蓝牙无线连接      |    |
| WLAN 连接     |    |
| MotoCast    |    |
| 更多应用程序      | 62 |
| 闹钟          |    |
| 日历          |    |
| 搜索功能        |    |
| 计算器         |    |
| 防火墙         |    |
| Quickoffice |    |
| 故障处理        | 67 |
| 安全和法律信息     | 71 |

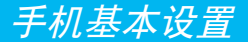

**声音设置** 

#### 设置手机铃声

您可以将您喜欢的铃声设置为手机来电铃声。

查找此功能: 按 △ 键 > … > 设置 > 声音 > 手机铃声

设置手机振动

您可以将手机设置为来电时振动。

#### 查找此功能:

•点按静音模式>振动,在静音模式下,手机来电会振动。

・点按振动和铃声,振动和铃声状态栏将显示蓝色
 指示符。在非静音模式下,手机来电时会响铃和振动。

#### 设置信息提示音

您可以设置信息提示的铃声。

#### 7

#### 查找此功能:

按🗅 键 > 📖

#### > 信息

按屏幕右上角的 ▲,打开菜单选项。 点按**设置**,打开设置列表。

点按短信提示音,选择您喜欢的提示音后,点按确 定,保存设置。

**注**: 您也可以点按**振动**, 将信息通知设置为振动。

#### 设置拨号键盘触摸音效

您可以将手机设置为使用拨号键盘时播放按键音 效。

#### 查找此功能:

按 △键 > ⅲ > 设置

> 吉音

点按**拨号键盘触摸音效,**其状态栏将显示蓝色 M 指示符。

#### 设置静音模式

开启静音模式后,除媒体和闹钟之外,所有声音都将 设为静音。 手机基本设置

## 查找此功能: 按 △ 键 > … > 设置 > 声音

点按**静音模式**,点按相应条目进行选择。 快捷方式:长按电源/解锁键,点按手机选项菜单中的 ,可快速开启静音模式。

## 显示设置

设置壁纸

您可以设置手机屏幕壁纸。

#### 查找此功能:

按 🛆 键,显示主屏幕待机界面。

点按住主屏幕空白处,打开选择壁纸来源菜单,点 按**壁纸**。

拖动壁纸缩略图,选择您喜欢的图片,点按**设置壁** 纸。

| € <b>2:58</b> FF                      |
|---------------------------------------|
| 新祖天年、 東田田 4月26日<br>                   |
| 选择壁纸来源                                |
| □ 壁纸                                  |
| · · · · · · · · · · · · · · · · · · · |
|                                       |
| 100 REA 100 REA                       |

您还可以将手机屏幕设置为动态壁纸。

#### 查找此功能:

按 🛆 键,显示主屏幕待机界面。

点按住主屏幕空白处,打开选择壁纸来源菜单,点 按**动态壁纸**。

选择您喜欢的动态壁纸后,点按设置壁纸。

您也可以将媒体库中的图片设为壁纸。

#### 查找此功能:

按 🛆 键,显示主屏幕待机界面。

点按住主屏幕空白处,打开选择壁纸来源菜单,点 按**媒体库**。

选择您喜欢的图片,拖动黄色框调整图片后,点按保存。

#### 设置屏幕亮度

您可以将屏幕亮度设置为自动亮度。

查找此功能:

> 亮度

点按自动调整亮度,状态栏将显示蓝色 ■指示符, 点按确定,完成设置。

| 券 亮度     |    |
|----------|----|
| ☑ 自动调整亮度 |    |
| 取消       | 确定 |

您也可以手动调节屏幕亮度。 再次点按**自动调整亮度**,状态栏 ■指示符变为 ■ , 拖动亮度条,点按**确定**,完成设置。

| ☀ 亮度   |    |  |
|--------|----|--|
| 自动调整亮度 |    |  |
|        |    |  |
| 取消     | 确定 |  |

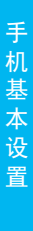

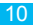

#### 设置手机休眠

您可以设置手机休眠时间,调整手机自动休眠前的 延迟时间。

#### 查找此功能:

- 按 🗅 键 > 📖
  - > 设置
  - > 显示
  - > 休眠
  - > 选择时间

点按您选择的手机休眠前的待机时间,完成设置。

## 恢复出厂设置

#### 查找此功能:

- 按 ⌒ 键 > 🕮
  - > 设置
  - > 隐私性
  - > 恢复出厂设置
- 1. 点按重置手机。
- 2. 点按**清除全部内容**, 手机重新启动并恢复出厂设置。
- 警告:此操作会清除您手机内存设备中的所有数据,包括:
  - •您的账户
  - 系统及应用程序数据和设置
  - ·已下载的应用程序

手机基本设置

- 注:此操作同时会清除手机闪存(媒体区)上的所 有个人数据,包括:
  - •音乐
  - •照片
  - ·其他用户数据

在您进行此操作后,内存卡上的加密文件将无 法读取。

建议将手机连接到计算机,并在重置手机前从 加密卡中复制想要保留的文件。

## 锁定屏幕

您可以锁定屏幕,以防他人未经允许使用您的手 机。

按 ::::) > 设置>安全>屏幕锁定,选择您需要的锁定 模式。

- 无——停用屏幕解锁保护。
- ·滑动——滑动 ፼ 至 □ 给屏幕解锁。
- 图案——绘制图案给屏幕解锁。
- ·PIN——输入数字PIN给屏幕解锁。
- ·密码——输入密码给屏幕解锁。

注: 手机锁定时,您可以拨打紧急电话。有电话呼入时,仍可接听来电。

#### 图案锁定 查找此功能:

首次设置时,系统会为您演示一个简短教程,教您 创建解锁图案。

|                                       | E 🖊 🚺 3:07                       |
|---------------------------------------|----------------------------------|
| 🚭 选择您的图案                              |                                  |
| 手机安                                   | 全设置                              |
| 创建个人屏幕解<br>未经许可使用您<br>幕上滑动手指以<br>四个点。 | 讀图案可防止他人<br>約手机。在下一屏<br>任意顺序连接至少 |
| 准备好开始了吗<br>步"。                        | ? 请触摸"下一                         |
| $\bigcirc$                            |                                  |
| • 🕩                                   |                                  |
| • 🛈                                   |                                  |
|                                       |                                  |
| 取消                                    | 下一步                              |
| <b>*</b> (                            |                                  |

手机基本设置

当手机提醒您绘制解锁图案时,绘制您已设置的图 案为屏幕解锁。

#### 密码锁定

查找此功能:

按 ⌒ 键 > 😁

> 设置

- > 安全
- > 屏幕锁定
- > 密码

输入新密码后点按继续,再次输入密码,然后点按 确定进行确认。

PIN锁定

手

基本设置

#### 查找此功能

按 🏠 键 > 📖

- > 设置
- > 位置和安全
- > 屏幕锁定

> PIN

输入PIN码后点按继续,再次输入PIN码后点按确 定进行确认。

## 屏幕设置

本手机共有五个屏幕,向左或向右滑动可进行相互 切换。在任意界面按下主屏键均可返回到主屏幕。 您可以根据您的需要在屏幕上添加窗口小部件、应 用程序、文件夹等。 提示: 在屏幕上添加图标前, 请确保该屏幕有足够 空间。

## 在屏幕上添加应用程序

查找此功能:

1. 按 🛆 键, 显示主屏幕待机界面。

2. 点按 📖 , 打开应用程序菜单。

**3**. 点按住您想要添加至屏幕的应用程序,保存该应用程序到屏幕。

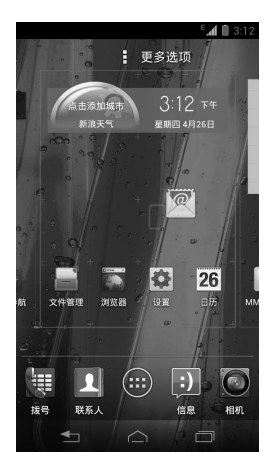

## 在屏幕上添加窗口小部件 查找此功能:

1. 按 🛆 键, 显示主屏幕待机界面。

2.点按, 打开应用程序菜单。

3.点按屏幕上方的窗口小部件,打开窗口小部件列表。 4.点按住要添加的小部件,保存到屏幕。

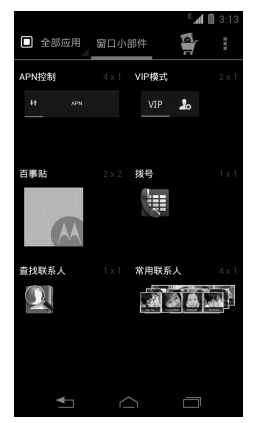

您可以在屏幕上添加电量控制小部件,随时控制电量 使用,延长电池使用寿命。

手机基本设置

## 删除屏幕上的图标

1. 按 🛆 键, 打开主屏幕界面。

向左或向右滑动到任何屏幕,点按住要删除的图标,当手机振动时,屏幕顶部出现 × 1100,将要删除的图标拖动至 × 1000,则除该图标。

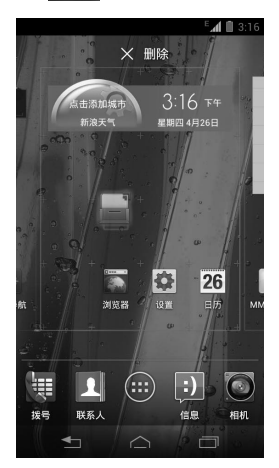

手机基本设置

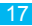

#### 还原已删除的屏幕上的图标

方法同"在屏幕上添加应用程序"。

#### 查找此功能:

1. 按 △键,显示主屏幕待机界面。

2.点按 📖 ,打开应用程序菜单。

3.点按住您想要添加至屏幕的应用程序,保存该应 用程序到屏幕。

## 重力感应

当您在进行某些操作(如浏览网页)时,向左或向 右旋转手机可自动改变显示方向。

查找此功能:

按⌒键>ⅲ

- > 显示
- > 自动旋转屏幕

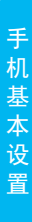

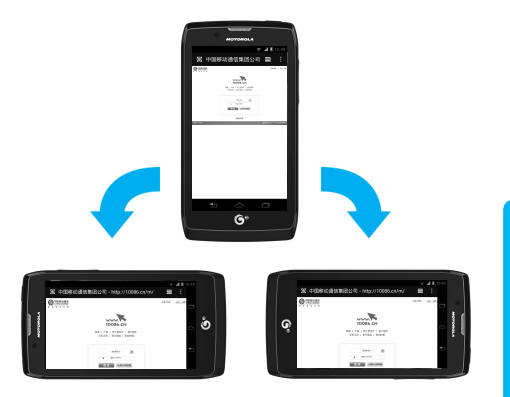

- 点按**自动旋转屏幕**,状态指示符显示为蓝色 ■图标时,表示开启重力感应功能。
- 注:本手机具有重力感应功能,但只限于某些特定操作,具体请以手机实际为准。

手机基本设置

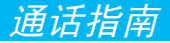

## 拨打电话

#### 查找此功能:

- 1. 点按 🏠 > 📖 > 拨号, 打开拨号键盘。
- 2. 点按数字键, 输入电话号码。
- 3. 点按 🌉 键, 进行拨打电话。
- 4. 点按挂断键, 结束通话。

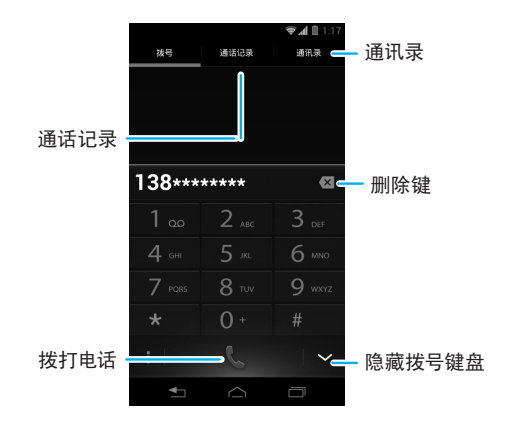

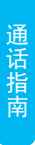

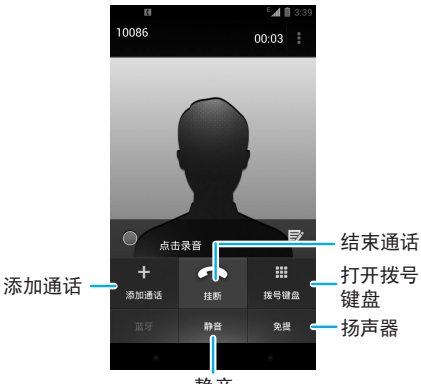

静音

提示: •手机支持通过输入全拼、简拼(姓名的首 字母)、电话号码快速查找联系人。

> 通话过程中,您可以通过下拉状态栏,点 按 ,隐藏通话显示屏幕,进行其他操作。

> ・点按 (ハ) > (…) > 拨号, 可以重新打开通话显
>  示界面。

注:驾驶过程中使用手机和配件可能会造成注意 力分散,违反交通法规。为了您的安全,请务必 遵守交通法规和关于安全驾驶的各项规定。

21

## 拒绝或接听电话

当有电话呼入时,向右拖动 💽 至绿色接听键 💽 处 接听电话,或向左拖动 💽 至红色挂断键 💽 处拒接 电话。

当有电话呼入时,向上拖动 **③**至 **回**处,您可以在拒 绝接听电话的同时,选择文本信息的范本后点按 **②**,向呼叫者发送信息;或者您也可以自己编写文 本信息后,点按**发送**,向呼叫者发送信息。

当有电话呼入时,您可以点按电源键或音量键关闭 来电铃声。

| ₹ <sup>E</sup>        | 🖌 🗎 3:45 |
|-----------------------|----------|
| 課 快捷回复信息              |          |
| 现在无法接听电话。有事吗?         | Xî       |
| 我会马上回电。               | M        |
| 我会稍后回电。               | X        |
| 现在无法接听电话。稍后给我<br>打电话? | Xì       |
| 我正在开会,等下给您回电<br>话。    | Xì       |
|                       |          |
| 编辑短信 0/160            |          |
| 1 △                   |          |

通话指南

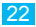

提示:通话过程中,当您将您的手机靠近耳朵时,您 的手机显示屏将自动变暗防止意外触碰;当 您的手机离开耳朵时,您的手机显示屏将自 动变亮。

## 免提功能

您可以在驾驶时使用免提功能确保行车安全。

| 功能      | 说明                                   |
|---------|--------------------------------------|
| 使用免提扬声器 | 在通话过程中,点按 <b>免提</b> 可开<br>启或关闭免提扬声器。 |

## 保持通话

通话过程中, 点按屏幕右上角的 🔮 图标, 点按等 待, 保持通话。 要恢复通话, 点按恢复。

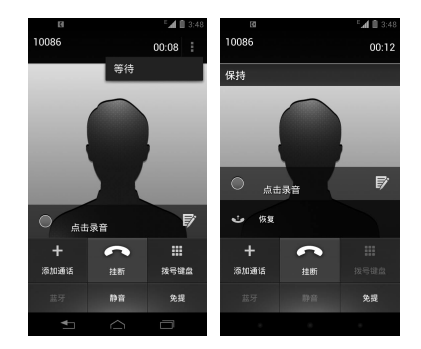

# 通话指南

## 通话中使用静音

在通话过程中,您可以使对方无法听到您的 声音。

(A)

点按静音,开启或关闭静音。

## 电话会议

您可以与多人通话进行电话会议。

- 1. 点按 (二) > (三) > 拨号, 打开拨号键盘。
- 2. 点按数字键输入第一方的号码。
- 3. 点按 📞 键, 呼出电话。
- 4. 对方应答后, 点按添加通话, 显示拨号键盘。

- 5. 点按数字键输入下一方电话后点按 🌉 键,呼出 电话。
- 6. 接通后,点按合并通话,可与多人通话进行电话 会议。

## 通话记录

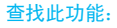

## 通话指南

## 来电转接

您可以随时或者仅在手机忙、无应答或无网络 😿 服务时将语音来电转接到另一个电话号码。

#### 查找此功能:

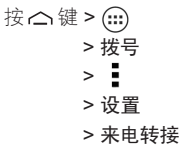

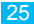

## 来电等待

| 查找此功能 | чч<br>: |
|-------|---------|
| 按♪键>  | · 📖     |
| >     | 拔号      |
| >     | 1       |
| >     | 设置      |
| >     | 其他设置    |
| >     | 来电等待    |

## 拨打紧急电话

查找此功能:

- 1. 点按 <>> > 拨号, 打开拨号键盘。
- 2. 点按数字键输入紧急号码。
- 3. 点按 🌄 键, 呼叫紧急号码。
- 注: •不同的国家有不同的紧急呼叫号码,所以您手机中的 紧急呼叫号码不会在所有地区都生效。有时由于网络、 环境或干扰事件的影响,紧急电话有可能无法拨打。 •本手机可以使用GPS和AGPS信号帮助紧急服务 找到您的位置。

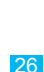

通话指南

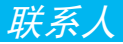

您可以在通讯录中保存联系人姓名、电话号码和邮件 地址等内容。

## 查看联系人

## 查找此功能:

按△键>ⅲ>联系人

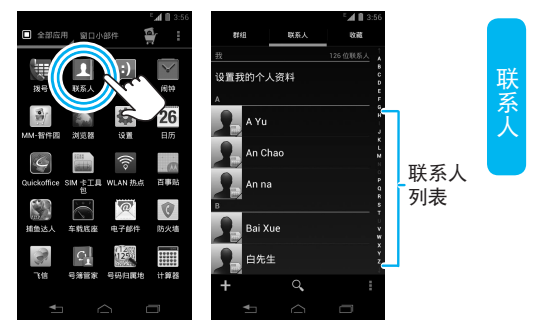

上下拖动联系人列表来查看更多联系人。

## 创建联系人

#### 查找此功能:

## 按 🛆 键 > 📖 > 联系人> 🕇

- 1. 选择您要保存的位置, 如本地或USIM/SIM卡。
- 2. 点按相应条目输入联系人相关信息。

3. 输入相关信息后点按保存,保存联系人。

## 编辑联系人

#### 查找此功能:

- 1. 按 🛆 键 > 🗰 > 联系人, 打开联系人列表。
- 2. 点按要编辑的联系人后, 点按屏幕右上角的

### >修改。

3. 输入完成相关信息后点按保存,保存联系人。

## 删除联系人

#### 查找此功能:

1. 按 🛆 键 > 📖 > 联系人, 打开联系人列表。

2. 点按要删除的联系人后, 点按屏幕右上角的 > 删除>确定将联系人删除。

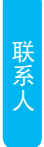

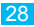

## 备份/恢复/导入联系人

查找此功能:
1.按 △ 键 > .....> 联系人, 打开联系人列表。
2.按 ↓ 键 >备份/恢复/导入。
3.洗择要备份/恢复/导入的类型后进行相应操作, 可

以将联系人备份/恢复/导入。

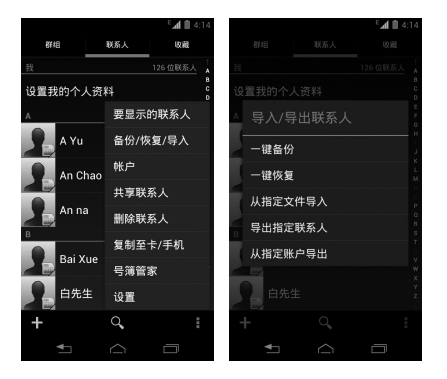

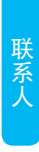

## 复制联系人

#### 查找此功能:

1.按 (二 > ) > ) 关系人,打开联系人列表。

2.按 >复制至卡/手机,可将联系人从SIM卡复制至手机或从手机复制至SIM卡。

## 设置一键拨号

#### 查找此功能:

1.按 (二 > (…) >拨号, 打开联系人列表。

2.按 >设置一键拨号,点按手机屏幕显示的2-9 数字中的任意一个。

3.从联系人列表中选择一个联系人后,可设置一 键拨号。设置完成后,您只需要点按住一个数字, 可呼叫此联系人。

注: 数字1键为语音信箱号码,您无法将其从一键 拨号列表中移除。

## 创建群组

您可以创建群组,如:"朋友"、"家人"和"同事"等,用 于管理联系人。

#### 查找此功能:

1.按 ← > (…)>联系人>群组。打开联系人列表。 2.点按 ➡ , 输入新建的群组名称后, 点按 ➡ 选择 要添加的联系人, 点按完成。

## 注: 您只能将存储在手机中的联系人添加为群 组联系人。

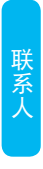

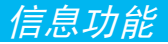

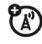

您可以发送和接收短信息或包含多媒体文件 的彩信。

## 创建短信息

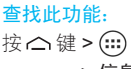

- > 信息
- 1. 点按 ➡后,点按接收者文本框,编辑信息收件
- 人,或点按 👤 从联系人列表中添加联系人。
- 2. 点按输入内容文本框, 输入要发送的文字内容。

3. 点按发送,发送信息。

注: •本手机的信息以会话形式显示以方便您的查 阅。

•您也可以点按 **>传统模式**,此时信息将以传 统收件箱模式进行显示。

## 回复信息

当您收到新信息时,顶部事件通知指示栏显示并发 出提示。您可以查看信息后进行回复。

### 查找此功能:

按⌒键>ⅲ>信息

点按相应的信息后:

1. 点按输入内容文本框;

2. 在文本输入区编辑回复内容, 点按发送, 发送信息。

创建彩信

查找此功能:

按♪键 建>) 🗰

> 信息

点按
 1. 点按
 一后,点按接收者文本框,编辑信息收件
 人,或点按
 人联系人列表中添加联系人。

2. 按 **▶>添加主题**, 点按主题文本框, 输入要发送 的彩信主题。

3. 点按输入内容文本框,编辑彩信内容后,点按发送,发送信息。

提示:您可以按 ■键,进行添加抄送、插入表情符 号等操作。

## 管理信息

删除信息

按 ← > ↔ >信息, 打开一个会话, 点按住一条信息, 选择点按屏幕上方的 🖶 , 点按删除, 该信息 被删除。

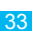

信息功能

#### 删除会话

按 🗅 > 📖 > 信息, 点按住一个会话, 点按屏幕右 上角的 🚔 , 点按删除, 该会话被删除。

注: 您也可以删除多个会话。打开信息列表. 点按 住其中一条您想删除的会话,待屏幕右上角出 现 🚔 图标后, 点按您想要删除的其他会话, 点 按 🚔 > 删除,可删除多个会话。

#### 转发信息

按 🛆 > 📖 > 信息, 打开一个会话, 点按住一条信 息, 点按 🔽, 转发该信息。

提示: 您可以将手机中的信息备份到SD卡。按 ⌒ > ::::> 数据备份> 一键备份>信息, 点按 确定,将信息备份到SD卡。

## 设置信息提示音

您可以在信息设置中设置信息通知的提示音。

#### 查找 叶功能,

## 按△键> (...)> 信息

- 按 ,打开菜单选项。
- 点按设置,打开设置列表。

点按短信提示音, 洗择您喜欢的提示音后, 按确定 键,保存设置。

信息功能

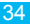

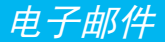

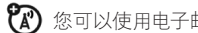

( 您可以使用电子邮件发送或接收邮件信息。

- 注:●您必须先设置您的电子邮件信箱,然后才可 以发送和接收电子邮件。
  - 由子邮件须以互联网连接方式发送和接收 邮件信息。具体设置参数请咨询您的服务供应 商。

## 设置电子邮件

查找此功能:

按△键> 📖 > 电子邮件

输入电子邮件地址和密码, 点按下一步后, 选择邮 件查收频率及其他相关洗项, 点按完成可成功设置 由子邮件帐户。

为帐户创建名称、输入您的姓名, 点按下一步, 完 成电子邮件设置。

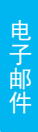
## 发送邮件

您可以给一个或多个收件人发送邮件。 在发送前可以手动添加收件人邮件地址,也可 以从联系人中选择。

#### 查找此功能:

按△键>ⅲ

### > 电子邮件

1. 点按 🕂 ,打开邮件信息编辑屏幕。

 要输入收件人,点按收件人输入区,输入收件人电子邮件地址。如果需要,按 >添加抄送/密送地址 输入抄送或密送的其他收件人地址。

3. 点按主题输入区, 输入主题。

点按撰写电子邮件输入区,输入所需内容。

点按 键,点按**添加附件**,选择所需选项,插入所需 文件。

4. 点按 ⋈, 发送邮件。

### 接收邮件

#### 查找此功能:

按 🗠 键 > 📟

### > 电子邮件

1. 点按 🕽, 刷新收件箱。

36

手机连接服务器并下载邮件,收到的邮件信息保存在收件箱中。

点按所需邮件进行阅读。

・在阅读信息时点按屏幕右上角的 
 → キ女,将此
 邮件信息转发给其他用户;或点按 
 → >回复,编辑
 并发送邮件给邮件发送方;点按 
 → 可删除正在阅读的邮件。

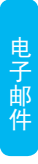

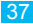

多媒体

# 关于音乐

### 播放音乐

您可以方便的使用音乐播放器来播放您所喜欢的 音乐文件。

#### 查找此功能:

按△键>)

- > 音乐
- > 我的音乐库

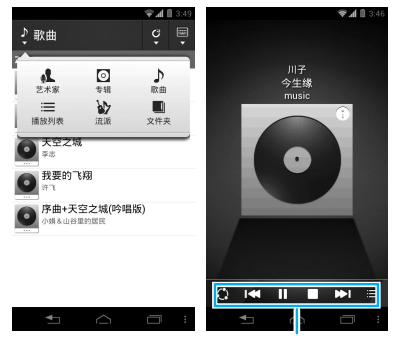

播放控制

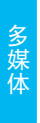

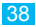

音乐文件将按照艺术家、专辑、歌曲等不同的类 别进行归类,点按一个类别后,点按您要播放的 歌曲进行播放。

播放列表

您可以在音乐库中选择您喜欢的音乐添加到播放 列表中。

查找此功能:

按△键> 🕮

#### > 音乐

- 1. 点按我的音乐库后, 打开全部歌曲列表;
- 点按住您要添加到播放列表的歌曲后,选择添加 到播放列表。
- 您可以选择一个已存在的播放列表或者点按创建 播放列表,新建一个播放列表。
- 从播放列表中选择新建的播放列表,可以对其编 辑或删除播放列表等操作。

### 音乐播放器

您只需点按您所要播放的歌曲即可进入音乐播放 器进行播放。

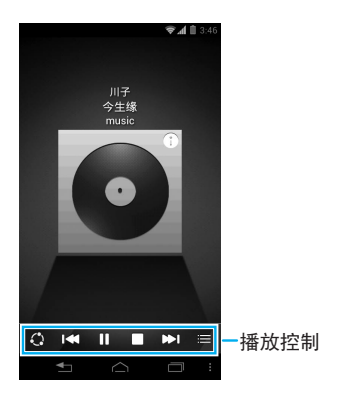

按 **□**键暂停播放音乐后,按 键退出音乐播放器,返回主屏幕。

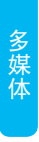

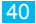

播放列表控制

| 控制      | 按键                   |
|---------|----------------------|
| 播放/暂停   | 点按 ▶/ ॥              |
| 前一首/后一首 | 点按Ⅰ◀/ ▶Ⅰ             |
| 快退/快进   | 点按住Ⅰ◀/ ▶Ⅰ            |
| 查看播放列队  | 点按 🔚                 |
| 随机播放    | 点按 ;☴> 🔀             |
| 循环播放    | 点按 ;☴> 💋             |
| 音量      | 按侧面音量键               |
| 添加到播放列表 | 按 <b>&gt;添加到播放列表</b> |
| 用作铃声    | 按 <b>&gt;用作铃声</b>    |
| 删除      | 按 <b>&gt;删除</b>      |

获取音乐

手机可以播放存储在内存卡和手机上的音频 **没**文件。

在手机中插入内存卡。使用USB数据线将手机连接到计算机。连接后手机状态栏中显示USB连接图标 ♥。

2. 向下滑动状态栏, 然后选择USB计算机连接选 项。

 手机中弹出"USB计算机连接"对话框,选择大容 量存储,连接手机内存卡。当手机内存卡与计算机 连接后,您可能无法通过手机查看内存卡中的信息 及内容。

- 4. 在计算机上"我的电脑"中找到"可移动磁盘"图 标。
- 5. 将所需音乐拖放到内存卡文件夹中。
- 6. 拖放完成后,安全地断开手机与计算机的连接。
- 注: 在复制音乐时,您无法复制受版权保护的音乐 文件。

# 使用照相机

#### 查找此功能:

按△键> 📖

> 相机

- 1. 手机屏幕界面左上角的 🖸 为白色。
- 2. 手机自动对焦后, 左上角的 🖸 将自动变成绿色。
- 3. 点按屏幕任意位置可以选择对焦的区域并重新对焦。
- 4. 点按屏幕界面的 健拍摄照片。
- 点按 
   可以切换到前置摄像头,进行拍摄照片。
- 按 🗅 键退出照相机, 返回主屏幕。

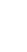

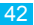

切换至前置摄像头

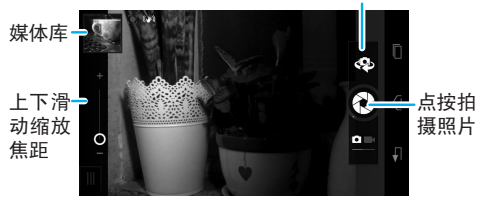

注:您拍摄的照片将被默认保存在手机内部存 储中,如需要将照片保存在SD卡中,您需要 进行切换操作。

在照相机取景界面点按媒体库可以查看已拍摄的 照片。点按照片后,您可以:

- ·按 > 编辑, 选择相应选项后可以对照片进行编辑。
- ·按 > 设置为,将照片设为壁纸或联系人图标等。

查看照片 查找此功能: 按 ⌒键 > ⅲ > 媒体库 点按任一选项后,点按您要查看的照片,即可打开 该照片。您还可以向左或向右拖动屏幕来查看下一 张或上一张照片。

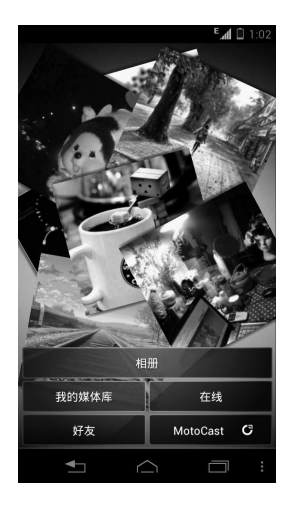

#### 播放幻灯片

您可以将已拍摄的照片以幻灯片的形式播放。

多媒体

#### 查找此功能:

按 🛆 键 > 📖

> 媒体库

选择任一选项后,打开一张照片,点按 🛓 >幻灯片 演示,开始播放幻灯片。 点按幻灯片,停止播放。

#### 共享照片

查找此功能:

按 🗅 键 > 📖

#### > 媒体库

选择要共享的照片,点按
 选择共享方式: 蓝牙、信息等。

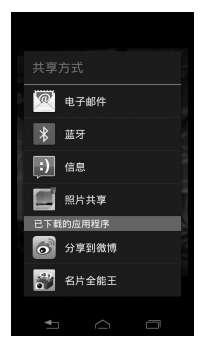

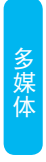

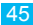

### 编辑照片 查找此功能:

按 ⌒ 键 > 📖

> 媒体库

选择要编辑的照片, 点按 **>编辑**, 您可以对照片进行裁切、旋转等操作。

# 使用摄像机

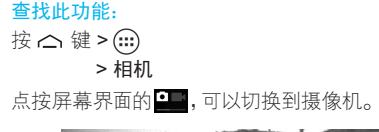

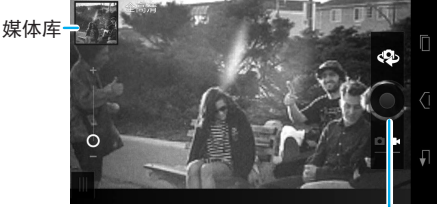

录制视频

- 1. 屏幕显示取景区域的景物。
- 2. 点按屏幕界面的 🔘 , 开始摄像。
- 3. 在拍摄过程中,可以点按屏幕使摄像机对中心景

物重新对焦。

4. 再次点按屏幕界面的 ● 停止摄像。 按 △ 键退出摄像机,返回主屏幕。

注: 在摄像的同时您也可以点按 🔂 抓拍照片, 点 按 🛃 将您录制的视频设置为静音。

### 查看已拍摄的视频

在摄像机取景界面点按媒体库可以查看已拍摄的 视频。

点按您要查看的视频,进行播放。

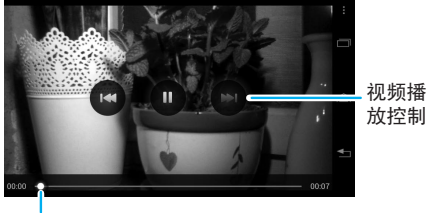

47

进度条

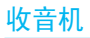

使用调频收音机功能时,请确认您的耳机已经完 全插入3.5mm耳机插孔,否则无法正常使用收音 机功能。

### 查找此功能:

在使用收音机的过程中,您也可以进行拨打或接听 电话。

·当有电话呼入时,您可以选择接听电话。接听电话时,收音机将自动静音;结束通话后,收音机将自动称复。

•当有电话呼入时,您也可以选择拒绝接听电话,继 续收听收音机。

·当您拨打电话时,收音机将自动静音。结束通话后,收音机将自动恢复。

多媒体

## 录音机

<u>查找此功能</u>: 按 ☐ 键 > .... > 录音机

- 按 健录音。 按 键停止录音。
- 按 🖬 查看录音列表。
- 按 ➡ 键退出录音机功能。

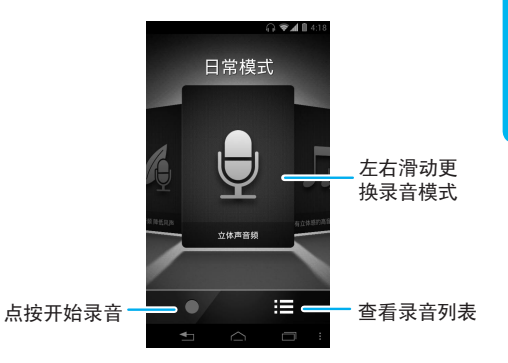

在录音机开启界面,您可以左右滑动屏幕选择录 音模式。您可以选择户外、日常或演唱会。

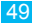

浏览器

使用浏览器可以使您的手机访问网页和基于网络的 应用程序。如果需要,请向您的网络服务供应商咨 询如何连接。

注: 网络连接类型取决于您的网络服务供应商。使 用不同的连接类型,您的网络连接费用也有所 不同,具体资费详情请咨询您的网络服务供应 商。

**查找此功能**: 按 ▲键 > ↔>浏览器

浏览网页

- 提示:您也可以点按添加到屏幕的快速搜索栏,输 入要访问的地址后,点按 ■ >网络> 】打开 网页。
  - 注:如果不能连接至网络,请联系您的网络服务 供应商。

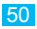

打开网页后,您可以点按浏览器界面的链接将其打 开。

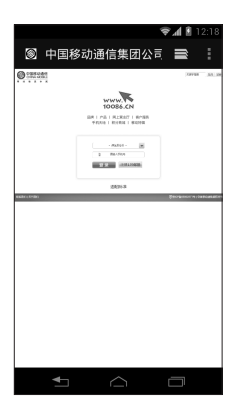

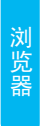

### 缩小和放大网页

您可以使用两个手指在网页上展开或合并,对网页 进行缩放调节。

提示: 在专为移动设备设计的网页上,您可能无法 执行放大或缩小操作。 在您要查看的网页部分,点按两次可快速缩小网页;再点按屏幕两次,可快速放大已缩小的网页。

| 4            | 12:18 |                                                               |                                                                                             |                   |
|--------------|-------|---------------------------------------------------------------|---------------------------------------------------------------------------------------------|-------------------|
| ⑦ 中国移动通信集团公司 | ₽     |                                                               |                                                                                             | 👻 📶 🔋 12:11       |
|              |       | W<br>10<br>平明天地<br>章<br>章<br>歌<br>天地<br>章<br>章<br>章<br>章<br>章 | 0086.CN<br>1 周上禁业庁 1 第<br>取分指域 1 移动<br>- 建四系4日 -<br>建国人支利令<br><br><br><br><br><br><br><br>- | に<br>服務<br>特徴<br> |
|              |       |                                                               | 适配标准                                                                                        |                   |
|              |       |                                                               |                                                                                             | •                 |
|              |       |                                                               | $\bigcirc$                                                                                  |                   |

### 选择链接

点按网页中的链接后,即可将其打开。 点按住该链接,在弹出菜单中,您可以选择**打开**或 复制链接网址等操作。

浏览器

#### 浏览器选项

在查看网页时, 点按 🛓 按查看浏览器选项:

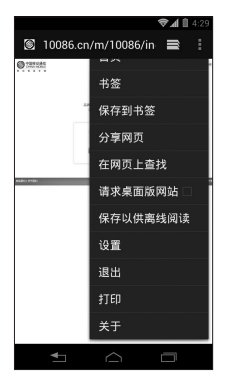

浏览器

浏览器设置

查找此功能:

按△键>)

> 浏览器

按 ▌ 键 > 设置

您可以查看或更改**常规、隐私和安全、辅助功能** 和**高级**等选项。

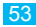

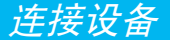

# 蓝牙无线连接

😰 手机支持蓝牙无线连接,您可以建立手机与摩 托罗拉原装蓝牙耳机配件、免提车载通话设 备、计算机或其他设备的无线连接以实现数据 交换。

- 注: •某些地区可能会禁止或限制蓝牙设备或配件 的使用。请遵守当地的法律规定。
  - •为保证最大限度的蓝牙安全,您在连接蓝牙 设备时, 应当在安全的、非公共的场所。

开启/关闭蓝牙 查找此功能: 按 🛆 键 > 📖 > 设置 > 蓝牙

点按屏幕右上角的快捷按钮,当快捷按钮为 / 折 时,表示蓝牙已开启,同时,手机屏幕顶部的状态指 示栏会显示蓝牙指示符 🛽 。

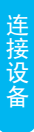

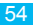

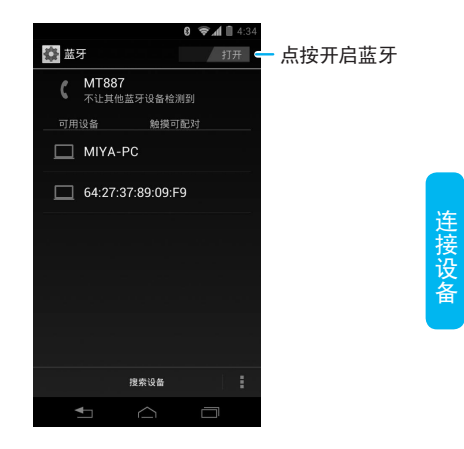

注:为节省电池电量和保证最大限度的蓝牙安全, 请在不使用蓝牙功能时关闭蓝牙电源。关闭后 手机将不能连接到另一个设备,直到您再次使 用蓝牙功能或重新开启蓝牙。

#### 将手机连接到新设备:

注: 该功能需要可选配件支持。 连接新设备前, 您需要先将手机与该设备配对。 1. 确保您要配对的设备蓝牙连接已开启并且可

见。

2. 点按 (二 > ) > 设置 > 蓝牙。

3. 点按屏幕右上角的快捷按钮,开启蓝牙。

4. 点按搜索设备。手机显示查找到的设备列表。

 点按所需设备后,点按配对或输入设备密码(如 0000)与该设备进行配对,蓝牙开启后,蓝牙指示 符资料在状态栏中显示。

提示:相关蓝牙设备均有特定功能,具体连接及使 用方法,请参阅相应使用说明。

### WLAN 连接

您可以连接到 WLAN,使用无线网络高速上网和 下载。

查找此功能:

按△键> 😁

> 设置

> WLAN

点按屏幕右上方的快捷按钮,当快捷按钮为 7 ### 时,表示WLAN已开启。

注:为延长电池寿命,不使用时请关闭WLAN。

#### WLAN搜索和连接

查找此功能:

按⌒键>)

#### > 设置

> WLAN

1. 点按屏幕右上方的快捷按钮,开启WLAN。点按 扫描,手机将列出搜索范围内的网络。

2. 点按要连接的网络, 点按连接。

3. 如果需要,输入无线密码等信息后,点按连接。 当手机连接至网络,无线指示符 网络显示在手机状态栏中。

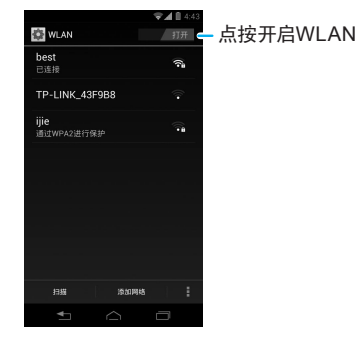

提示: 按 >高级, 查看您手机的WLAN 详细信息。

# MotoCast 摩传输的安装

MotoCast基于"(私有)云计算"技术,让您随时 随地访问您的个人PC中的文件、影音、图片。私有 云,最大限度保证了个人信息、存储内容的安全。

注:使用此功能会产生较大的数据流量,建议在 连接WLAN无线网络后进行使用,以免产生 不必要的流量费用。

PC端安装MotoCast客户端,可通过以下两种方式 完成:

### • 通过网络下载MotoCast安装文件

PC端直接从www.mymotocast.com 网站下载最 新的MotoCast安装文件,完成安装(安装步骤同 上)。

### ·通过手机安装

使用USB数据线将手机连接到电脑,根据手机屏 幕的提示进行相应操作可以安装MotoCast.

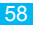

### MotoCast账户设置

点按 ← >设置>账户与同步>添加账户>MocoCast 账号,根据手机屏幕上的提示进行相应操作可在手 机上创建账户。

## MotoCast摩传输的使用

注册账号及设置共享文件夹

PC端安装完MotoCast之后,需要注册一个唯一 账号,并设置您想要被远程访问的文件夹,按照 指示配置即可。设置完成后,右击电脑右下角的 MotoCast图标,选择"进入web客户端"并登陆。

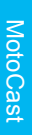

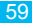

# MotoCast摩传输——手机通过 MotoCast访问远程PC三个入口

PC端安装并登陆MotoCast之后,手机可以通过 WLAN、3G网络访问远程PC。手机端可从以下 三个入口进入MotoCast:

• 文件管理 > MotoCast计算机

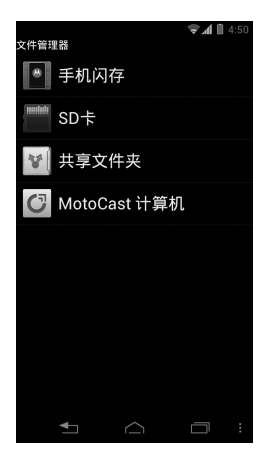

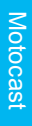

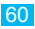

• 音乐 >我的音乐库

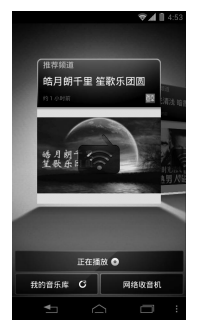

Motocast

● 媒体库 > MotoCast

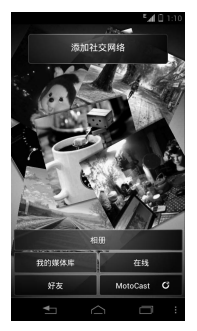

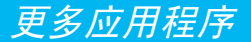

# 闹钟

查找此功能:

按 ⌒ 键 > (...) > 闹钟

#### 添加闹钟

按 • 如明 ,添加闹钟,设定闹钟信息后,点按确定。 闹钟铃响时,您可以点按关闭关闭闹钟,或者点按暂 停,闹钟将延迟提醒。

注: 点按需要设定的闹钟,或点按添加闹钟,在 设定闹钟界面,点按启用闹钟后,点按关机闹 钟,使其后图标变成 ,可以在关机状态下使 用闹钟功能。

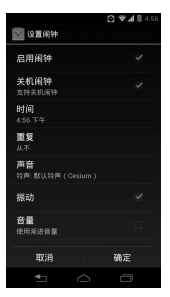

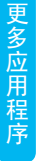

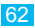

### 日历

使用日历,您可以安排和管理您要做的事项。 注:要使用日历,您需先设置正确的时间和日期。 查找此功能:

按 ⌒ 键 > .... > 日历

添加新活动

查找此功能:

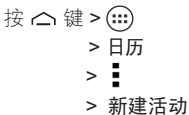

编辑活动名称、活动位置、活动说明等详细信息。
 输入完成相应选项后,点按完成,保存该活动。

#### 管理日程安排

注: 查看或编辑日程事项前,您需先创建一个日 程事项。

查找此功能:

按⌒键> ⅲ

#### > 日历

点按左上角的日期, 在弹出的菜单中点按**日程**, 手 机将显示已设置的日程事项。

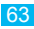

添加提醒

点按一个事项进入查看事件界面,按添加提醒。

#### 共享活动

点按一个事项进入查看事件界面,按 **≥共享**,您 可以选择共享方式,如电子邮件或蓝牙等。

#### 删除活动

点按一个事项进入查看事件界面,按 10-3确定。

## 搜索功能

您可以使用添加到手机屏幕上的搜索功能,快速查 找文件和资讯。

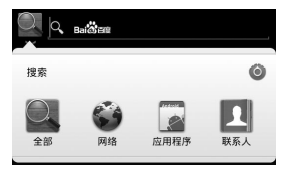

1. 在屏幕上点按搜索栏, 在搜索栏中输入要搜索的 关键字或网址。

2. 搜索栏下方显示符合该关键词的搜索提示。

 点按手机的程序或图标后,或点按 / 后,您可 以选择您要搜索的图标后进行相应操作可搜索相 关信息。

# 计算器

### 

|     |     | sin(         |                           |   |   | 188- | ÷7 : |
|-----|-----|--------------|---------------------------|---|---|------|------|
|     |     | 制体           | ゆすいふう                     |   |   |      | 制除   |
| sin | cos | tan          | <sup>您可以通过</sup><br>拖动操作在 | 7 | 8 | 9    | ÷    |
| In  | log |              | 基本面板和                     | 4 | 5 | 6    | ×    |
| π   | e   |              | 高级面板之间进行切场                |   | 2 | თ    | -    |
| (   | )   | $\checkmark$ | 710 L 1 2 2 2             |   | 0 |      | +    |

您也可以点按 **>高级面板**或基本面板在不同面 板之间进行切换。

按 >**清除历史记录**,可以清除您的历史记录。

## 防火墙

您可以使用防火墙来避免电话或短信的骚扰。

### 查找此功能:

按 △ 键 > .... > 防火墙 史多应用程序

您可以设置来电防火墙、短信防火墙和防火墙记录 等选项。

点按您要开启的防火墙,当该防火墙右侧状态指示 符显示为蓝色☑符号时,表示该防火墙已开启。

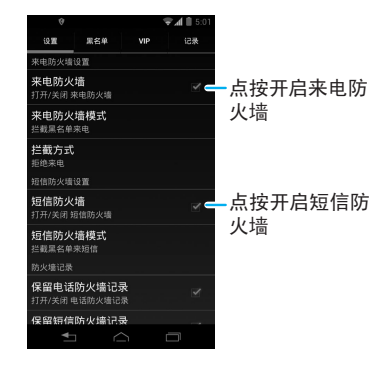

# Quickoffice

您可以使用Quickoffice查看手机或内存卡上存储 的文件及最近存储的文档。 查找此功能: 按 2(...)>Quickoffice

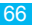

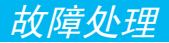

当您的手机出现故障时,请首先检查下列问题:

| 问题                                     | 解决方法                                          |
|----------------------------------------|-----------------------------------------------|
| 您的电池充电了吗?                              | 电池电量指示至少应有一个<br>显示格(■)。如果没有,请<br>为电池充电。       |
| 您已正确地插入有<br>效的 <b>UIM/SIM</b> 卡了<br>吗? | 如果需要,关闭手机并且<br>确认您已正确插入有效的<br>UIM/SIM 卡。      |
| 对方听不到您的声<br>音吗?                        | 确保未将通话设置为保持。<br>同时,确认手机话筒未被自带<br>配件或滞留物阻塞。    |
| 手机是否损坏或弄<br>湿?                         | 手机掉落、弄湿、使用非摩托<br>罗拉电池或充电器会损坏手<br>机。手机有限担保不包含由 |
| 是否使用了非摩托罗<br>拉电池或充电器?                  | 于                                             |
| 手机有信号吗?                                | 信号强度指示至少应有一个<br>显示格。如果没有,请到信号<br>强的地方使用手机。    |

下列所指为具体问题:

| 问题                                        | 解决方法                                                                                        |
|-------------------------------------------|---------------------------------------------------------------------------------------------|
| 手机被偷了,该向谁<br>报告?                          | 向公安局和您的网络服务供<br>应商(向您收取话费的公司)<br>报告。                                                        |
| 按电源/解锁键却没<br>有开机。                         | 确认按住电源/解锁键直到显示<br>屏显示摩托罗拉标志(这需要几<br>秒钟)。如仍未奏效,请检查充<br>电后的电池安装是否正确。                          |
| 即使插入UIM/SIM<br>卡, 手机屏幕仍提示<br>无UIM/SIM卡。   | UIM/SIM卡可能插入不正确,<br>检查UIM/SIM卡并确保插入<br>正确。确认您的UIM/SIM卡有<br>效。关机后重新插入UIM/SIM<br>卡,然后再开机。     |
| 手机屏幕提示UIM/<br>SIM 卡被锁。怎样给<br>UIM/SIM卡解锁呢? | 请与您的网络服务供应商<br>联系,获取PIN解锁密码<br>(PUK)。                                                       |
| 当使用一个功能时,<br>手机要求输入解锁<br>码。               | 输入出厂时预设的密码。如仍<br>未成功,请与您的网络服务供<br>应商联系。<br>注:四位密码为1234(蓝牙除<br>外,蓝牙密码为0000),六位<br>密码为000000。 |

68

| 问题                  | 解决方法                                                                                          |
|---------------------|-----------------------------------------------------------------------------------------------|
| 拨出电话时听到交替<br>的高/低音。 | 您的呼叫没有接入无线系<br>统。可能是您在开机后立刻<br>开始拨号的原因,应等待直<br>至显示屏出现网络服务供应<br>商的名称后再开始拨号。                    |
| 不能拨打/接听电<br>话。      | 确保手机有很强的信号,避<br>免电子或无线干扰和一些建<br>筑物的妨碍,如桥梁、停车库<br>或高楼。或检查UIM/SIM卡,<br>确保UIM/SIM卡已装好并能<br>正常工作。 |
| 手机接收不良和掉<br>线。      | 确保手机的天线未被损坏并<br>且手机有很强的信号。远离<br>桥梁、停车库或高楼等障碍<br>物。                                            |
| 通话过程中听不到对<br>方声音。   | 通话过程中, 按音量键调节<br>音量。并且确认手机听筒未<br>被其他附带物阻塞。                                                    |

| 问题                            | 解决方法                                  |
|-------------------------------|---------------------------------------|
| 不能使用信息收件<br>箱。                | 您可将信息会话模式切换为<br>传统模式。                 |
| 手机显示太暗。                       | 您可以使用显示设置功能调<br>节显示屏亮度。               |
| 启动浏览器,但屏<br>幕提示不能提供服<br>务。    | 您可能不在服务区内或可能<br>连接到一个不支持因特网接<br>入的网络。 |
| 已经启动了浏览器,<br>但屏幕提示服务器<br>无响应。 | 请您几分钟后再试。可能服<br>务器正忙。                 |

70

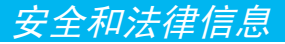

"安全和法律信息"的详细内容请参照包装盒内的 《安全和法律信息手册》。

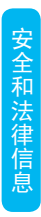

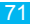
www.motorola.com.cn

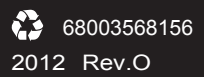